## Samenvoegen objecten

U kunt een object met een BGT nummer samenvoegen met een bestaand object. Het is belangrijk dat het initiële object dat u wilt samenvoegen al een BGT nummer heeft. Als het geen BGT nummer heeft zal de knop 'objecten samenvoegen' niet verschijnen.

## Stap 1:

Open een object met een BGT nummer en klik op de knop 'objecten samenvoegen'.

| 💊 VISMA    | iASSET        | Kaart | Paspoort         | Decompositie         | Inspectie 🔻       | Onderhoud 🔻       | Overzicht 🔻   | Instellingen 🗸 | Gegevensbehe | eer 🔻 Meldingen | Legenda 🗸 | demo doi           |
|------------|---------------|-------|------------------|----------------------|-------------------|-------------------|---------------|----------------|--------------|-----------------|-----------|--------------------|
|            |               |       | Alle 48 objecten | in het zichtbare geb | ied worden getoon | nd. Zoomniveau is | 16.           |                |              |                 | , almin   |                    |
| Zoek adres | ୍ ଚ           | <<    | • Hoofd t        | hema - 0000          | 0004 - G0         | 080.24e90         | 7a6cd6937     | 89e0530d0      | 957918266    | 5               |           |                    |
| Nummer 🛔   | Naam 🔶        |       | Toevoegen        | Aanpassen Ver        | wijderen Print    | Dupliceren        | Objecten same | nvoegen        |              |                 | Ра        | spoortweerga<br>Ge |
| • 00000001 | G0080.24e907a |       | Algemeen         | Ligging              | Classificatie     | Foto              | Opmerking     | Inspectie      | Divers       | Archief         |           |                    |
| • 0000002  | G0080.24e907a |       | Eigenaar         |                      |                   |                   |               |                |              |                 |           |                    |
| • 0000003  | G0080.24e907a |       | Organisatie:     |                      |                   |                   |               |                |              |                 |           |                    |
| • 00000004 | G0080.24e907a |       | Contactperso     | on:                  |                   |                   |               |                |              |                 |           |                    |
| • 00000005 | G0080.24e907a |       | Telefoon 1:      |                      |                   |                   |               |                |              |                 |           |                    |
| • 00000006 | G0080.24e907a |       | Telefoon 2:      |                      |                   |                   |               |                |              |                 |           |                    |
| • 00000007 | G0080.24e907a |       | Email:           |                      |                   |                   |               |                |              |                 |           |                    |
| • 0000008  | G0080.24e907a |       | OrganisatieBe    | heerder              |                   |                   |               |                |              |                 |           |                    |
| • 00000009 | G0080.24e907a |       | Organisatie:     |                      |                   |                   |               |                |              |                 |           |                    |
| • 00000010 | G0080.24e907a |       | Contactperso     | on:                  |                   |                   |               |                |              |                 |           |                    |
| • 00000011 | G0080.24e907a |       | Telefoon 1:      |                      |                   |                   |               |                |              |                 |           |                    |
| • 00000012 | G0080.24e907a |       | Telefoon 2:      |                      |                   |                   |               |                |              |                 |           |                    |
| • 00000013 | G0080.24e907a |       | Email:           |                      |                   |                   |               |                |              |                 |           |                    |
| • 00000014 | G0080.24e907a |       | In gedeeld be    | heer met             |                   |                   |               |                |              |                 |           |                    |
| • 00000015 | G0080.24e907a |       | Organisatie:     |                      |                   |                   |               |                |              |                 |           |                    |
| • 00000016 | G0080.24e907a |       | Contactperso     | on:                  |                   |                   |               |                |              |                 |           |                    |
| • 00000017 | G0080.24e907a |       | Telefoon 1:      |                      |                   |                   |               |                |              |                 |           |                    |
| • 00000018 | G0080.24e907a |       | Telefoon 2:      |                      |                   |                   |               |                |              |                 |           |                    |
| • 00000019 | G0080.24e907a |       | F                |                      |                   |                   |               |                |              |                 |           |                    |

## Stap 2:

Er opent zich nu een venster met de tien dichtstbijzijnde objecten zonder BGT nummer. Selecteer het object waarmee u wilt samenvoegen. Als u alle inspecties ook wilt samenvoegen vinkt u "Alle inspecties" aan. In de toekomst komen hier meer opties bij die u de keuze geven om bijvoorbeeld wel of niet foto's mee te nemen.

| 💊 VISMA   iasset 📑       | Kaart Paspoort Decompositie Inspectie Onderhoud Overzicht Instellingen Gegevensbeheer Meldingen | egenda 🤍 demo domain/froukjevande |
|--------------------------|-------------------------------------------------------------------------------------------------|-----------------------------------|
| Zoek adres               | << Alle 0 objecten in het zichtbare gebied worden getoond. Zoomniveau is 16.                    |                                   |
| Nummer 🔶 Naam 🌲          | • Hoofd thema - 00000004 - G0080.24e907a6cd693789e0530d0957918266                               |                                   |
| • 00000004 G0080.24e907a | Toevoegen Aanpassen Verwijderen Print Dupilceren Objecten samenvoegen Paspoortweere             | jave Gebouwen V                   |
|                          | Algemeen Ligging Classificatie Foto Opmerking Inspectie Divers Archief                          |                                   |
|                          | Eigenaar                                                                                        |                                   |
|                          | Organisatie:                                                                                    |                                   |
|                          | Objecten samenvoegen                                                                            | ×                                 |
|                          | Objecten waarmee u kunt samenvoegen                                                             |                                   |
|                          |                                                                                                 |                                   |
|                          | Kaart Satelliet                                                                                 | <u>.</u> .                        |
|                          | C III 4 Alfreds Q                                                                               |                                   |
|                          | 802-001 Begraafplaats Daffsen - Hoofdgebouw Begraafplaats                                       |                                   |
|                          | G02-001 Gemeentewerf Dalfsen - Gemeente Kazerne - werf Dalfsen                                  |                                   |
|                          | 602-006 Gemeentewerf Dalsen - Bijgebouw Kazerne - werf Dalsen                                   |                                   |
|                          | G02-005 Gemeentewerf Dalfsen - Bijgebouw Kazerne - werf Dalfsen                                 |                                   |
|                          | G02-002 Gemeentewerf Daffsen - Brandweer Kazerne - werf Daffsen                                 |                                   |
|                          | G02-004 Gementewerf Dalfsen - Bijgebouw Kazerne - werf Dalfsen                                  |                                   |
|                          | G02-003 Gementewerf Dalsen - Bijgebouw Kazerne - werf Dalsen                                    |                                   |
|                          | D01-004 Wonling - Schoolstraat -                                                                | ¢                                 |
|                          | 000005 Loods Bongers Loods Bongers                                                              |                                   |
|                          | D01-007 Kindercentrum -De Driehoek - Hoolfsgebouw Kindercentrum De Driehoek                     |                                   |
|                          | Record ID: 17859 1-10 of 10 Switzersen Kaartgegevens 62025 Voorwaarden                          | Een kaartfout rapporteren         |
|                          | Samenwenen Antulieren                                                                           |                                   |
|                          |                                                                                                 |                                   |
|                          |                                                                                                 |                                   |
|                          |                                                                                                 |                                   |

Klik op 'samenvoegen'. U krijgt nu een informatieve pop-up. Klik op 'ja'.

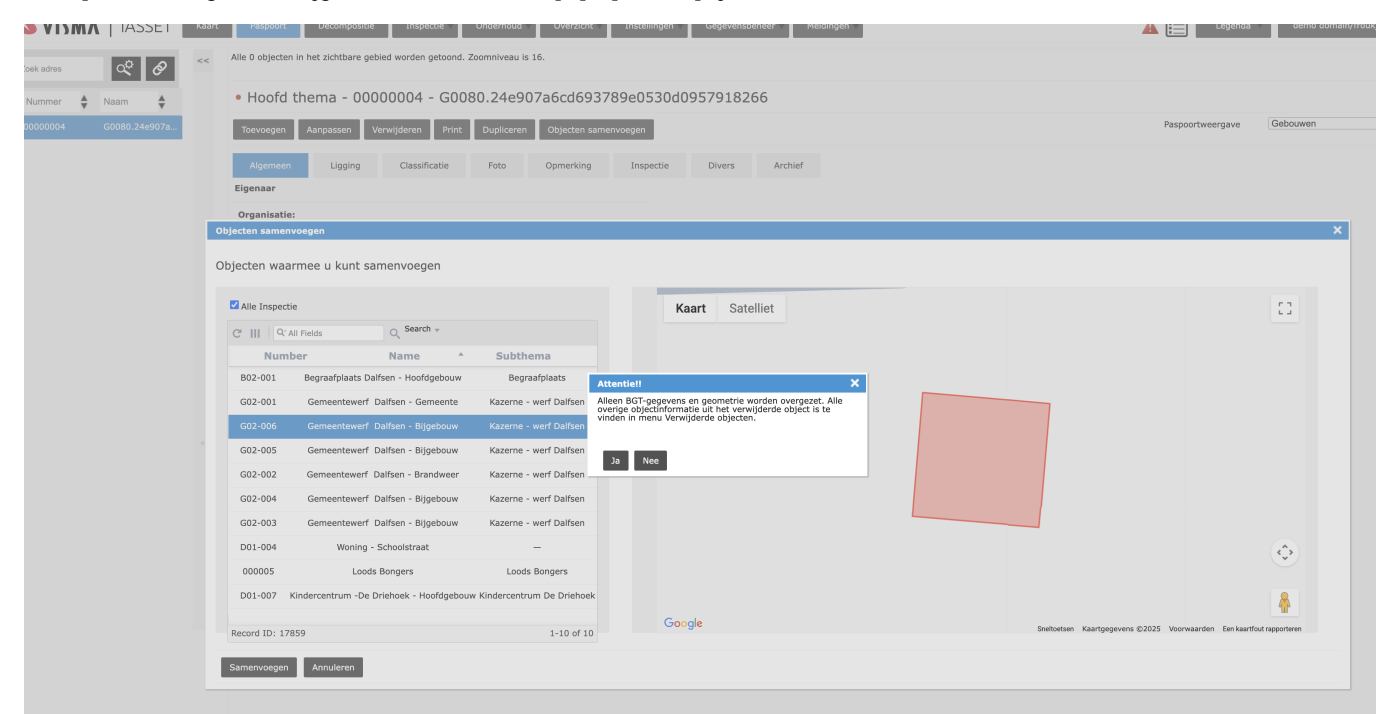

## Stap 4:

. . . . . . . . . . . .

U keert terug naar de kaart en ziet de pop-up die u vertelt dat u de objecten hebt samengevoegd. Alle gegevens van het eerste object, het object met BGT nummer, zijn nu overgezet naar het object dat u heeft geselecteerd uit de lijst.

| k adres 🗳 🔗    | << | Alle 0 objecten in het zichtbare gebied worden getoond                                                          | Zoomniveau is 21.                |             |           |          |                   |
|----------------|----|----------------------------------------------------------------------------------------------------|----------------------------------|-------------|-----------|----------|-------------------|
| ummer 🔶 Naam 🔶 |    | Kaart •                                                                                                    |                                  |             | Repetered | 12<br>10 | Weergave opties * |
|                |    | 22<br>20                                                                                                    |                                  | 15          |           |          | *                 |
|                |    | u<br>H                                                                                                    | Succest<br>Objecten succesvol sa | mengevoegd. |           |          | 0                 |
|                |    | La foreina de la foreina de la foreina de la foreina de la foreina de la foreina de la foreina de la foreina de | u ok<br>U                        |             |           | ,        | B.                |
|                |    | A Real Provide A Real Provide A Real Provide A Real Provide A Real Provide A Real Provide A Real Provide A Real |                                  |             | 20        |          | at later          |

Alle informatie is nu terug te vinden in het paspoort van het samengevoegde object. Het originele object, welke u als eerste had geselecteerd, kunt u terugvinden in 'verwijderde objecten':

VISMA IASSET Kaart Paspoort Decompositie Inspectie Onderhoud Voverzicht Instellingen Gegevensbeheer Meldingen

A Egenda demo domain/froukjevandeweg

| Zoek adres |   | d,   | Ø | << | 1 rows |
|------------|---|------|---|----|--------|
| Nummer     | ٠ | Naam | ٨ |    | Verw   |

|                             | Verwijderde objecten |      |   |                                             |   |         |   |                           |   |                   |   |                     |          |   |               |   |
|-----------------------------|----------------------|------|---|---------------------------------------------|---|---------|---|---------------------------|---|-------------------|---|---------------------|----------|---|---------------|---|
| Herstellen Verwijderen alle |                      |      |   |                                             |   |         |   |                           |   | ø                 |   |                     |          |   |               |   |
|                             |                      | Nr 🎄 |   | Naam 🚖                                      |   | Thema 📥 |   | Subthema 🛓                |   | Verwijdert door 🛓 |   | Datum verwij        | dering 🚔 |   | BGT bericht 🚔 |   |
|                             | ~                    |      | × | ~                                           | × | ~       | × | ~                         | × | ~                 | × | ~                   | ×        | ~ |               | × |
| 00000004                    |                      |      |   | G0080.24e907a6cd693789e0530d095791 Gebouwen |   |         |   | general froukjevandeweg 2 |   |                   |   | 2025-03-13 09:48:27 |          |   |               |   |